# **Secure Provider Portal**

### **Quick Billing Guide**

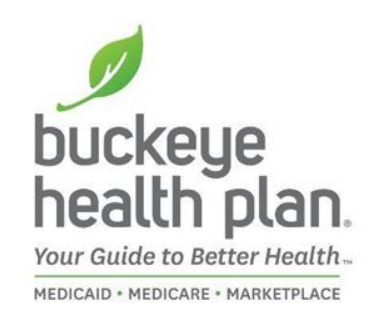

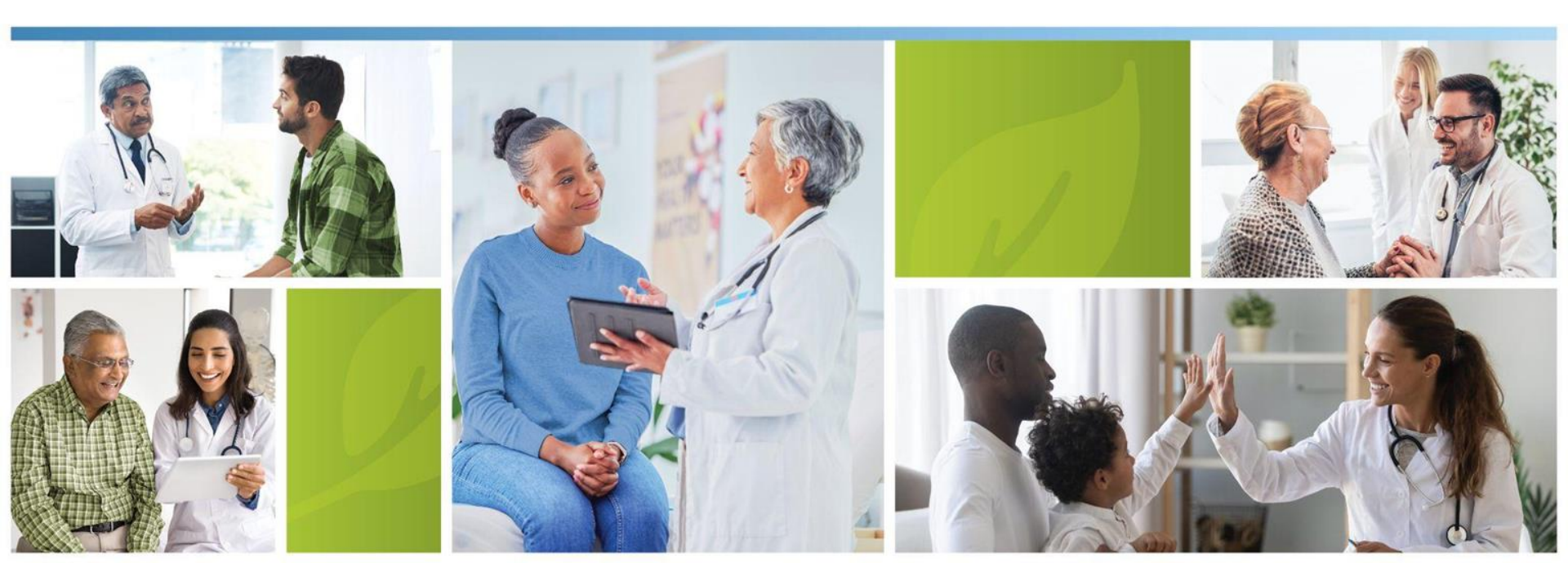

# **Provider Home Page**

Navigate to the **Provider** Home Page to find the Portal Login.

If you don't have it bookmarked, you can find it on our provider website pages at:

https://www.buckeyehealthplan.com/providers.html

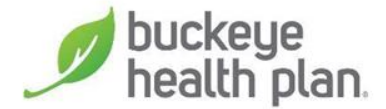

| buckeye<br>health plan                    | For For Get Our C<br>Members V Providers V Insured V Cor                                                                                                    | Community Coronavirus<br>nections Information                                                                        |
|-------------------------------------------|----------------------------------------------------------------------------------------------------|----------------------------------------------------------------------------------------------------|
| For Providers                             | Welcome to the Buckeye F                                                                                                    | Provider Home Page                                                                                                   |
| wellcare-by-allwell                       | · Bains a trusted samer with our providers is a too priorit                                                                                                    |                                                                                                    |
| Become a Provider                         | We must earn that trust every day, with every interaction<br>Based on your feedback, we have begun implementing                                                                                                    |                                                                                                    |
| Next Gen Contract<br>Information          | <ul> <li>communication plan to enhance our provider messaging<br/>communications. Please let us know if you have<br/>suggestions. We have a feedback form on the bottom of<br/>What We have Done For You Larely page.</li> </ul> | and Sign Lip for our Mont                                                                                            |
| Updates                                   | Availity Essential Training Availabl                                                                                                    | e Bulletinzt                                                                                                    |
| Welcome New Providers                     | Beginning January 20, 2025                                                                                                    | S REALIZATION                                                                                                    |
| Non-Contract Providers                    | Updates You Need to Know                                                                                                    | For all EVV an<br>information pl                                                                                     |
| Prior Authorization                       | v Life August Towner August Backets                                                                                                    | ODM EVV web                                                                                                    |
| Claims Escalation                         | January 20, 2025                                                                                                    | Sandata On De                                                                                                    |
| Pharmacy                                  | Barrier Ramoval Fund in 2025                                                                                                    |                                                                                                    |
| Health Equity Resources                   | <ul> <li>Dec 12 2005 Changes for ESHO Part D and High-<br/>impact Formulary</li> </ul>                                                                                                    |                                                                                                    |
| Provider Resources                        | Dec 8: Lectation Consulting Opportunities     Nov 21: Buckaye Health Plan Transitions to Availity                                                                                                    | Provider Se                                                                                                    |
| Quality Programs                          | Essentials     Nov 21: Where to Find the Member Termination Date                                                                                                    | Medicaid and M                                                                                                    |
| Behavioral Health                         | (Hadetermitation)<br>• Nov 21 Ambetter from Buckeye Health Plan Introdu<br>Avvite Edition                                                                                                    | cing 066,296,8                                                                                                    |
| Provider Communications                   | Nov 51: Notice of Changes by Medicare That May A<br>Drug Coverses                                                                                                    | Nect Wellcare by                                                                                                    |
| Why Providers Prefer<br>Buckeye           | Nov 10: Important Provider Notification: 835 Files a Remts                                                                                                    | Monday - Friday 8:00 a.<br>at <u>855.766</u>                                                                         |
| Utilization Management                    | Secure Provider Portal Login                                                                                                    | Ambett                                                                                                    |
| Did You Know?                             | If you are a contracted Buckeye Health Plan                                                                                                    | Monday - Friday 8<br>877,687,1                                                                                       |
| Our Provider Engagement<br>Administrators | provider, you can register now. If you are a<br>non-contracted provider, you will be able to<br>register after you submit your first claim.                                                                                      |                                                                                                    |
| Training and Education                    | <ul> <li>Once you have created an account, you can<br/>use the Buckeys Modifie Day counter and it</li> </ul>                                                                                                    | Key Provider Inform                                                                                                  |
| What We Have Done For<br>You Lately       | Verb member alability                                                                                                    | Bahavioral Health - Coping W     December 2024 Burlines Pro-                                                         |
| 2024 Wellcare by Allwell<br>Products      | Marage dama     Marage subnizations     Marage subnizations     Usep Register     Information     Information                                                                                                    | 2023 Community Impact Region     Enstratory & Printatel Resion     December 15, 2024, <u>Claims P</u> Notifications. |

0

Next Generation MyCare Contract Assarded

Sign Up for our Monthly Provider

#### For all EVV and Sandata information please see:

ODM EVV webpage [2]

Sandata On Demand C

#### **Provider Services**

Medicaid and MyCare Ohio Monday - Friday 7 a.m. to 8 p.m. 566 296 8731

#### Wellcare by Allwell

Monday - Friday 8:00 a.m. - 8:00 p.m. M-F at 855.766.1851

Ambetter

Monday - Friday 8 a.m. - 5 p.m. 877,687,1189

#### Key Provider Information:

- · Behavioral Health Coping With Holiday Stress
- December 2024 <u>Buckeys</u> Provider Bulletin
- 2023 Community Impact Report
- Pregnancy & Prenatal Resources
- December 15, 2024, Claims Payment System Error Notifications

# **Provider Login**

#### Secure Provider Portal Login

If you are a contracted Buckeye Health Plan provider, you can register now. If you are a non-contracted provider, you will be able to register after you submit your first claim.

Once you have created an account, you can use the Buckeye Health Plan provider portal to:

- Verify member eligibility
- Manage claims
- Manage authorizations
- View patient list
- Login/Register

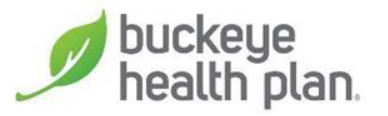

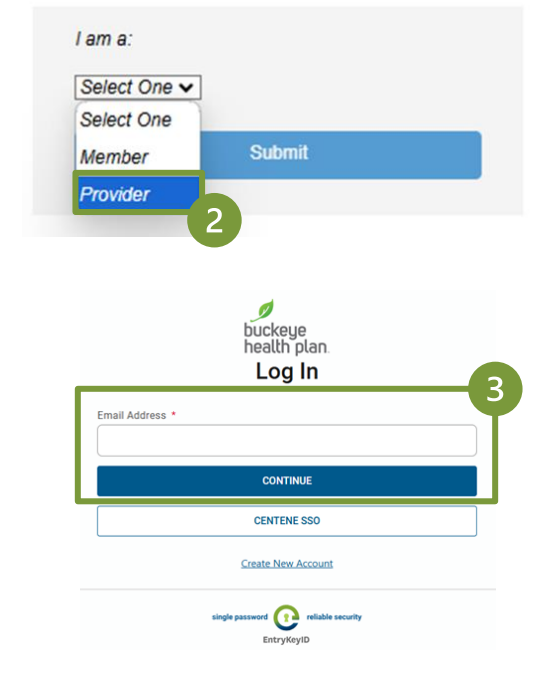

- 1) Click Login/Register
- 2) Select **Provider** and click

### Submit

- 3) Enter your Username
  - (Email) and click Continue

**BE PREPARED!** — Your first entries will require member name, account number (MMIS), date of birth, provider tax ID (or social security), and billing and location/facility address(es).

## **Provider Dashboard**

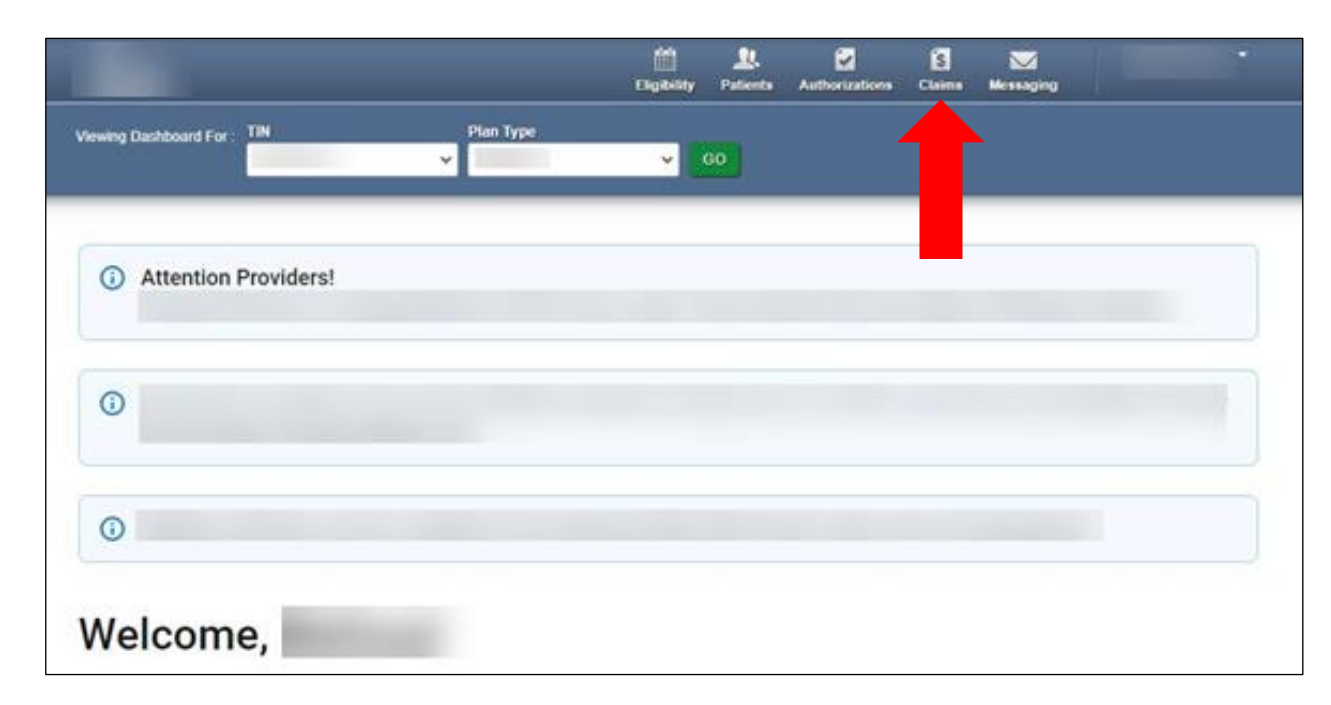

Click the **Claims** icon on the dashboard header.

### Dashboard features:

- ✓ View Claims & Status
- ✓ Check eligibility
- ✓ View Patient List
- ✓ Submit Claims
- ✓ Manage Accounts
- ✓ Access Reports
- ✓ Send a Secure Message

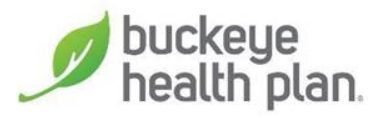

# **Create Claim**

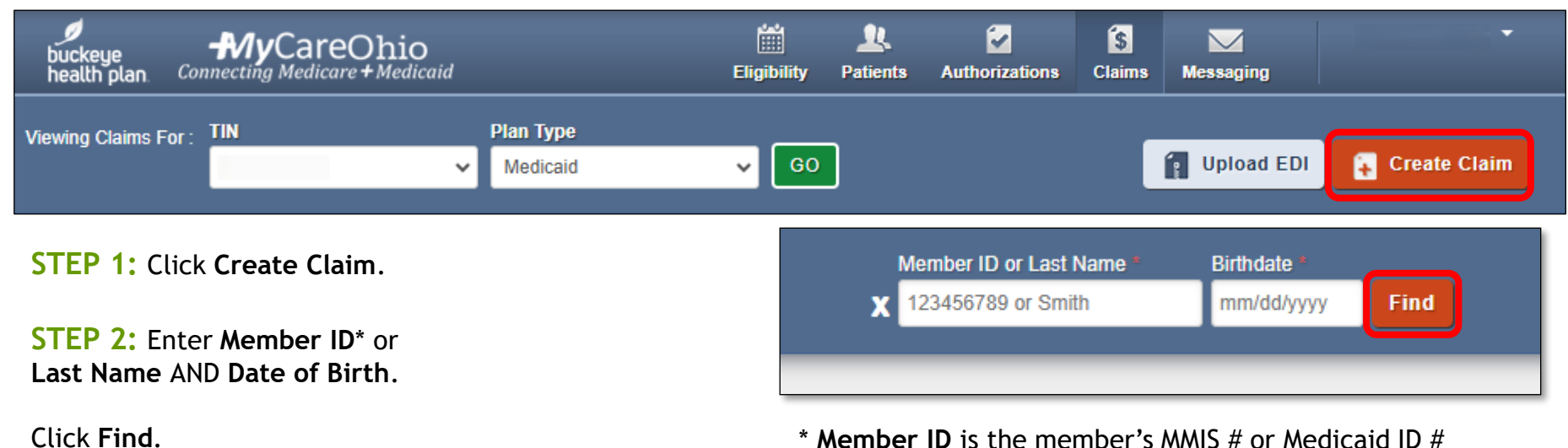

\* **Member ID** is the member's MMIS # or Medicaid ID # located on the member's Buckeye ID card.

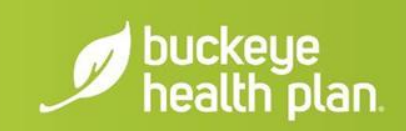

# Claim Type

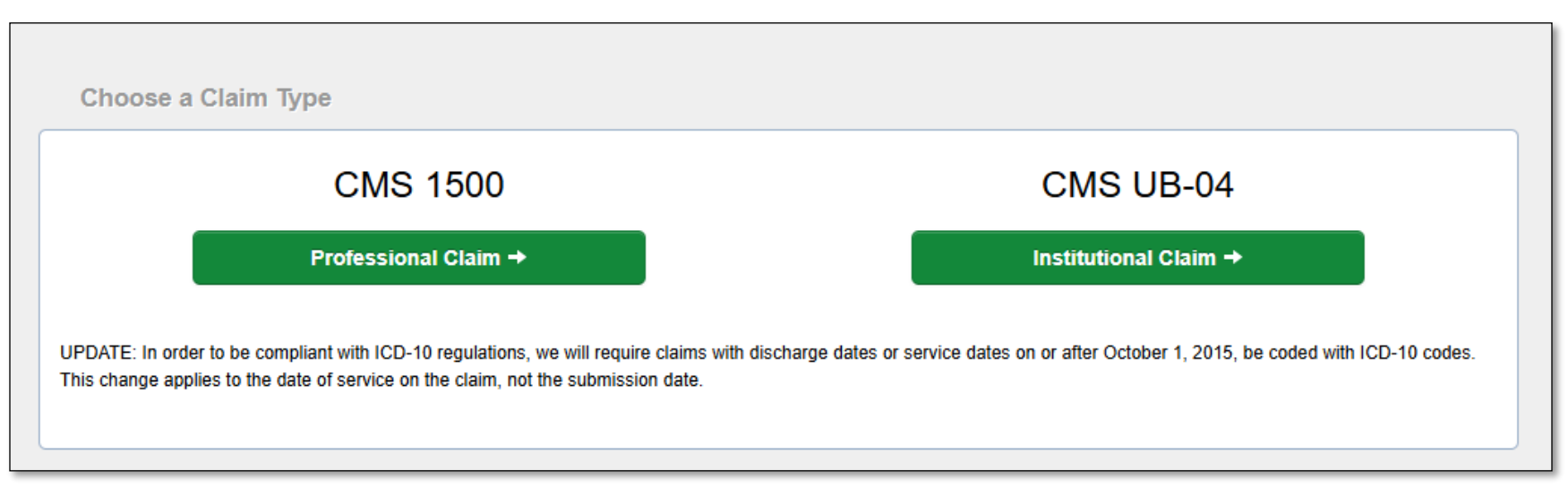

STEP 3: Choose a Claim Type\*.

\*Select CMS 1500 - Professional Claim for Waiver Services including Assisted Living and Out-of-home respite services.

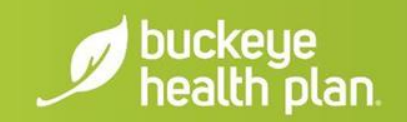

### **Statement Dates**

| THIS SECTION:<br>General Info<br>Information about the dates of the claim. |        |
|----------------------------------------------------------------------------|--------|
|                                                                            | Next → |
| * Required fields                                                          |        |
| Patient's Account Number* XXXXXXXXXXX                                      | 26     |
| Statement Dates* From MM/DD/YYYY To MM/DD/YYYY                             |        |

**STEP 4:** Enter Patient's **Account Number** (Member Medicaid ID or MMIS #).

**STEP 5:** Enter the **"From"** and **"To"** dates for the service billing period.

Click Next.

Required fields are marked with asterisks(\*).

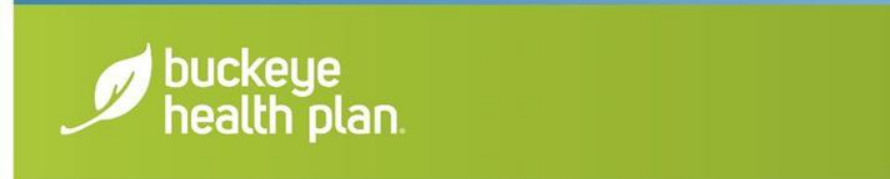

## **Diagnosis Codes**

| THIS SECTION:<br>Diagnos<br>Diagnosis Code a | is Codes               | e inform | nation.                  |                                                                                               |
|----------------------------------------------|------------------------|----------|--------------------------|-----------------------------------------------------------------------------------------------|
| + Back                                       |                        |          |                          | Next →                                                                                        |
| * Required field                             |                        |          |                          |                                                                                               |
|                                              | ICD Version Indicator* | ici      | D 10                     | Please note that for the claim statement dates entered, valid ICD-10 codes only are accepted. |
|                                              | Diagnosis Codes*       | XXXX     | K e.g. V87: Add          | (Enter diagnosis code and click on Add button) 21.                                            |
|                                              |                        | Add      | Coordination of Benefits |                                                                                               |
| + Back                                       |                        |          | Diagnosis Codes*         | XXXX e.g. V87: Add (Enter diagnosis code and click on Add button)                             |
|                                              |                        |          |                          | R6889 OTHER GENERAL SYMPTOMS AND SIGNS                                                        |

**STEP 6:** Enter diagnosis code and click on **Add** button.

#### Click Next.

**Diagnosis code** with description will populate below diagnosis field box after clicking "**Add**".

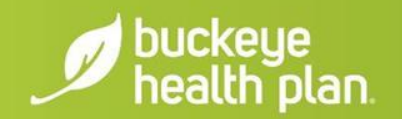

# **Service Lines**

| THIS SECTION:<br>Service Lines |                                                 |                    |
|--------------------------------|-------------------------------------------------|--------------------|
| Enter maximum of 50 service li | nes.                                            |                    |
| - Back                         |                                                 | Provider Details → |
| Total: \$0.00                  | * Required field Add New Service Line           | Save / Update      |
| + New Service Line             | Dates of Service* From MM/DD/YYYY To MM/DD/YYYY | 24.a               |

**STEP 7:** Enter **Dates of Service\***.

Only **ONE** date of service per service line should be entered (i.e. "From" date and "To" date should be the **SAME** date). Dates of Service must fall within the Statement Dates entered in the General Info section.

\*Assisted Living providers should use the Multiple Claims Submission option.

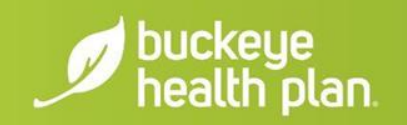

# Service Lines (Cont'd)

| Place of Service*                   | Select                                                | ~                                  | 24.b              | <b>STEP 8:</b> Select <b>Place of</b><br><b>Service</b> from the drop-down<br>menu. |
|-------------------------------------|-------------------------------------------------------|------------------------------------|-------------------|-------------------------------------------------------------------------------------|
| Emergency                           | Yes No                                                |                                    | 24.c EMG          | STEP 9: Enter Service                                                               |
| Procedure Code*                     | XXXXX e.(                                             |                                    | 24.d              | STEP 10: Enter Modifier(s)                                                          |
| Modifiers                           | XX Add                                                | Please enter the modifier and clic | k the Add button. | where applicable and click the <b>Add</b> * button.                                 |
| IMPORTANT: You<br>modifier(s) to be | must click the <b>Add</b> bu<br>added to the claim se | tton for the<br>rvice line.        | Modifiers XX Ado  | Please enter the modifier and click the Add button.                                 |

**IMPORTANT:** You must click the **Add** button for the modifier(s) to be added to the claim service line. Missing claim modifier(s) where required may result in incorrect reimbursement and/or service line or claim denial.

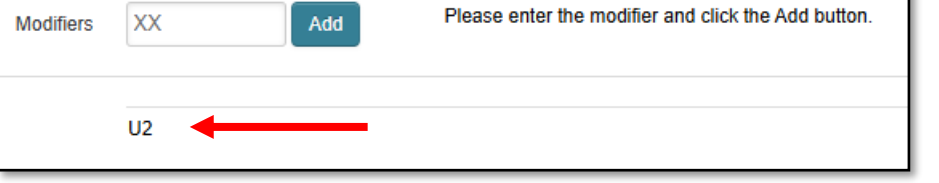

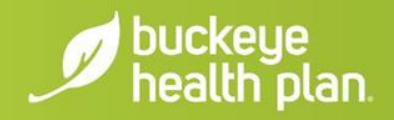

# Service Lines (Cont'd)

| ✓ R6889 - OTHER GENERAL SYMPTOMS AND SIGNS | 24.e                                                                                                    |
|--------------------------------------------|----------------------------------------------------------------------------------------------------|
| XX.XX                                      | 24.f                                                                                                    |
| XXXX Type * UN - Units/ 🗸                  | 24.g                                                                                                    |
|                                            | Save / Update                                                                                            |
|                                            | R6889 - OTHER GENERAL SYMPTOMS AND SIGNS         XX.XX         XXXX         Type *         UN - Units/ v |

**STEP 11:** Check box(es) to confirm previously entered **Diagnosis Code(s)**.

**STEP 12:** Enter total **Charges**\*.

**STEP 13:** Enter total **Units/Minutes/Days\*** and select **Type** from the drop-down menu.

**STEP 14:** Click Save/Update.

\* **NOTE:** You must **pre-calculate** the **total Charges** and **total Units** for the Date of Service and enter in the designated fields.

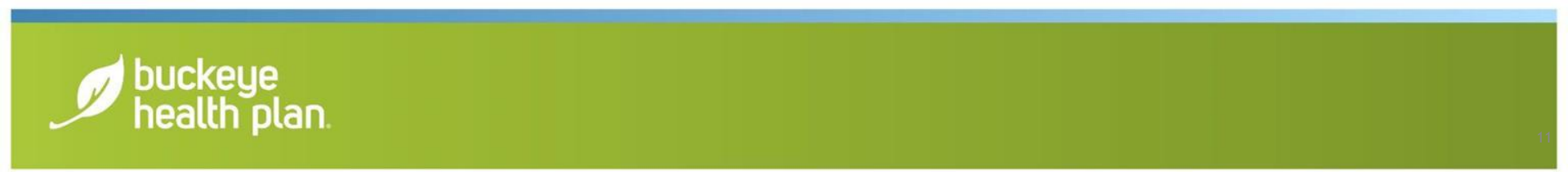

# Service Lines (Cont'd)

| - Back              |                                                                                 | Next →               |
|---------------------|---------------------------------------------------------------------------------|----------------------|
| Total: \$1,158.40   | * Required field                                                                | Delete Save / Update |
| + New Service Line  |                                                                                 |                      |
| PROCEDURE / CHARGES | Dates of Service*         From         01/27/2025         To         01/27/2025 | 24.a                 |
| 1: T1019 / \$173.76 |                                                                                 |                      |

To add additional Service Lines\*, scroll to the top and click + New Service Line.

**Repeat Steps 7-14** until all service line entries are completed.

Click Next.

\* You will notice that each **Service Line** entry will show listed in the gray shaded column on the left.

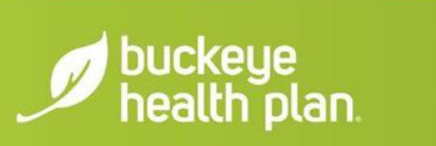

### Providers

| THIS SECTION:                               |                                                                              |        |
|---------------------------------------------|------------------------------------------------------------------------------|--------|
| Providers on this claim.                    |                                                                              |        |
|                                             |                                                                              |        |
| - Back                                      |                                                                              | Next → |
| * Required field                            |                                                                              |        |
| Referring Provider                          |                                                                              |        |
| NPI                                         | Qualifier                                                                    | 17.    |
| Find Provider                               | Select 👻                                                                     |        |
| Last Name or Organizational Name            | First Name                                                                   |        |
| Find Provider                               |                                                                              |        |
|                                             |                                                                              |        |
| Rendering Provider Only enter rend          | lering provider information if not the same as Billing Provider information. |        |
| NPI Tax ID                                  |                                                                              | 241    |
| XXXXXXXXX Find Provider                     |                                                                              | 24.j   |
| Taxonomy # Last Name or Organizational Name | First Name                                                                   |        |
| XXXXXXXXX Last Name                         | First Name Clear X                                                           |        |
|                                             |                                                                              |        |

### **STEP 15:** Enter **Referring Provider** details.

\*Search for Provider by entering NPI, Last Name or Organizational Name and Click '**Find Provider**'.

STEP 16: Enter Rendering Provider details.

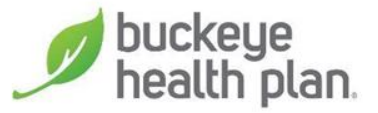

### Providers (Cont'd)

| 0                            | ,               |                    |     |     |
|------------------------------|-----------------|--------------------|-----|-----|
| Tax ID                       |                 |                    |     | 33. |
| Name*                        | NPI             | Taxonomy *         |     | ĺ   |
| Address* City*               | State*          | Zip*               |     |     |
| Service Facility             | Location Same A | s Billing Provider |     |     |
| Name                         | NPI             |                    |     | 32. |
| Name<br>Last Name            |                 |                    |     | 32. |
| Name<br>Last Name<br>Address |                 | State              | Zip | 32. |

**STEP 17:** Enter **Billing Provider**\* details.

**STEP 18:** Enter **Service Facility Location**\*\* details.

Click Next.

\*\*Click 'Same as Billing Provider' button if Service Facility Location and Billing Provider details are the same (i.e. Assisted Living).

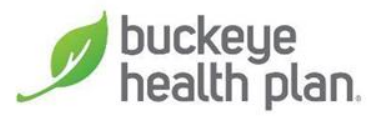

#### \*Need to **Update a Billing address**?

Navigate to the <u>Buckeye Provider Home Page</u> > Manuals, Forms, and Resources > Forms > Provider Update and Change Forms

### Attachments

| THIS SECTION:<br>Attachments<br>Add attachments to the claim (30M | B limit).                                              |                                                |
|-------------------------------------------------------------------|--------------------------------------------------------|------------------------------------------------|
|                                                                   |                                                        | Supported types are .jpg, .tit, .pdf and .tiff |
| + Back                                                            | If there are no attachments, click Next.               | Next →                                         |
| Attachments<br>*Do NOT send password protected files              | . You must click ATTACH for each file being submitted. |                                                |
| File*                                                             | Attachment Type*                                       |                                                |
| Choose File No file chosen                                        | Select Type                                            | Attach                                         |
| There are no attached files.                                      |                                                        |                                                |
| + Back                                                            | If there are no attachments, click Next.               | Next →                                         |
|                                                                   |                                                        |                                                |

**STEP 19:** Upload any **Attachments** where applicable.

If there are no attachments, Click **Next**.

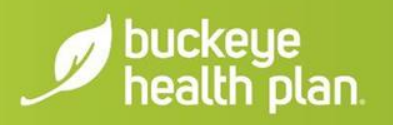

### Review

#### Review

Please review your claim and submit

+ Back

#### Almost done!

You can go back to review your claim or submit now.

#### Claim Id:

Member Record Number: Member Claim Amount Paid: Patient's Account Number:

#### General Info Edit

Statement From Date: 12/03/2024 Statement To Date: 12/15/2024 Date of current liness, injury, Programcy (LMP): Other Date: Hospitalized From: Hospitalized From: Hospitalized To: Additional Claim Information: Outside Lab / Amount: Prior Authorization Number: CLU Number:

#### Diagnosis Codes and Primary Insurance Edit

Diagnosis Codes

E232 -- DIABETES INSIPIDUS

| Service Lines Edit |                             |             |       |     |       |           |          |                    |             |         |     |                   |
|--------------------|-----------------------------|-------------|-------|-----|-------|-----------|----------|--------------------|-------------|---------|-----|-------------------|
| Line               | From                        | То          | Place | EMG | Proc  | Diagnosis | Amount   | Units/Minutes/Days | Family Plan | EPSDT   | NDC | Supplemental Info |
| 1                  | 12/09/2024                  | 12/09/2024  | 12    | No  | T1019 | E232      | \$115.84 | 16.0               | No          |         |     |                   |
| 2                  | 12/10/2024                  | 12/10/2024  | 12    | No  | T1019 | E232      | \$115.84 | 16.0               | No          |         |     |                   |
| 3                  | 12/11/2024                  | 12/11/2024  | 12    | No  | T1019 | E232      | \$115.84 | 16.0               | No          |         |     |                   |
| 4                  | 12/12/2024                  | 12/12/2024  | 12    | No  | T1019 | E232      | \$115.84 | 16.0               | No          |         |     |                   |
| 5                  | 12/13/2024                  | 12/13/2024  | 12    | No  | T1019 | E232      | \$115.84 | 16.0               | No          |         |     |                   |
| 6                  | 12/14/2024                  | 12/14/2024  | 12    | No  | T1019 | E232      | \$86.88  | 12.0               | No          |         |     |                   |
| 7                  | 12/15/2024                  | 12/15/2024  | 12    | No  | T1019 | E232      | \$86.88  | 12.0               | No          |         |     |                   |
| Pro                | viders E                    | <u>Edit</u> |       |     |       |           |          |                    |             |         |     |                   |
| Provid             | er Type                     | Nar         | ne    |     |       |           | Tax ID   | NPI                | Taxonomy    | Address |     |                   |
| Referrir           | ng Provider                 |             |       |     |       |           |          |                    |             |         |     |                   |
| Render             | ingProvider                 |             |       |     |       |           |          |                    |             |         |     |                   |
| BillingP           | rovider                     |             |       |     |       |           |          |                    |             |         |     |                   |
| Service            | Facility Locati             | ion         |       |     |       |           |          |                    |             |         |     |                   |
| Atta               | chmen                       | ts          |       |     |       |           |          |                    |             |         |     |                   |
|                    |                             |             |       |     |       |           |          |                    |             |         |     |                   |
|                    |                             |             |       |     |       |           |          |                    |             |         |     |                   |
| ← Back             |                             |             |       |     |       |           |          |                    |             |         |     |                   |
|                    |                             |             |       |     |       |           |          |                    |             |         |     |                   |
|                    | STEP 20: Review your Claim. |             |       |     |       |           |          |                    |             |         |     |                   |

If there are no Edits, Click Submit\*.

\*IMPORTANT: Carefully check the information entered for accuracy **BEFORE** clicking **Submit**.

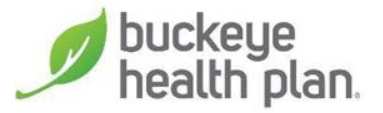

# **Contact Us!**

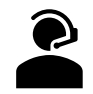

Provider Services: 866.296.8731

- First point of contact for claims, billing and payment inquiries.
- Representatives are available Monday Friday 7 a.m. to 8 p.m. (EST) excluding holidays.

#### Website: www.buckeyehealthplan.com

• Sign in to the Secure Portal for secure messaging and we will reach back out to you.

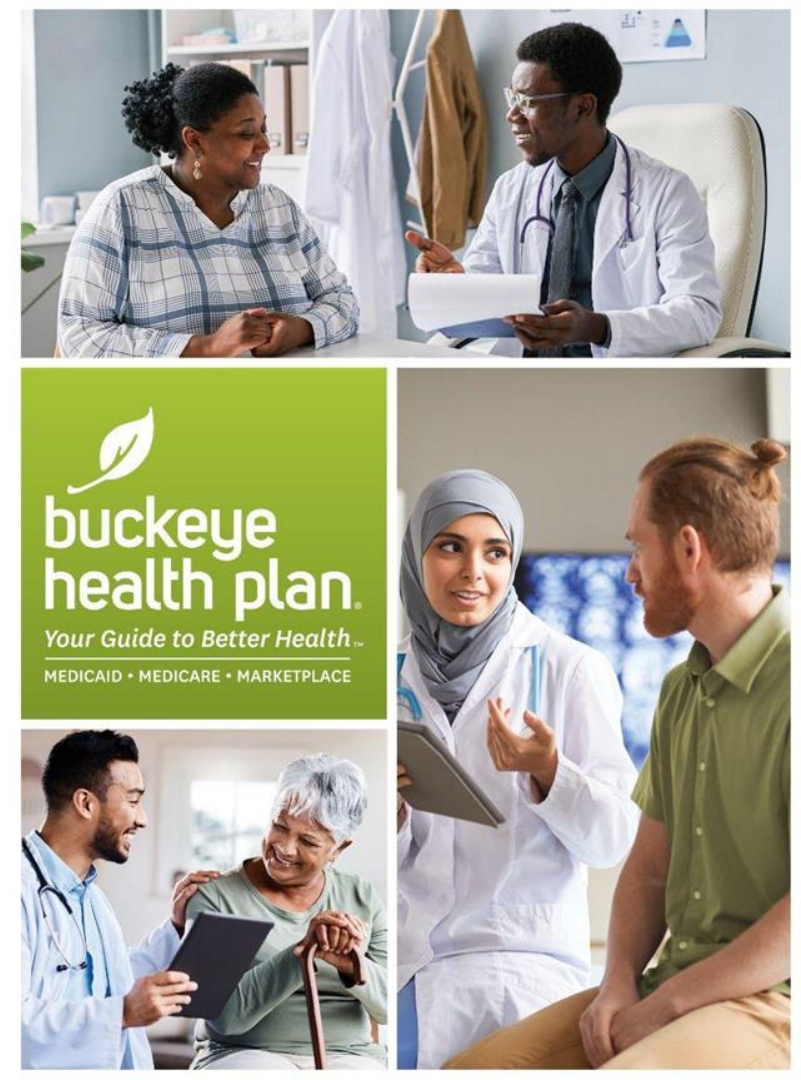